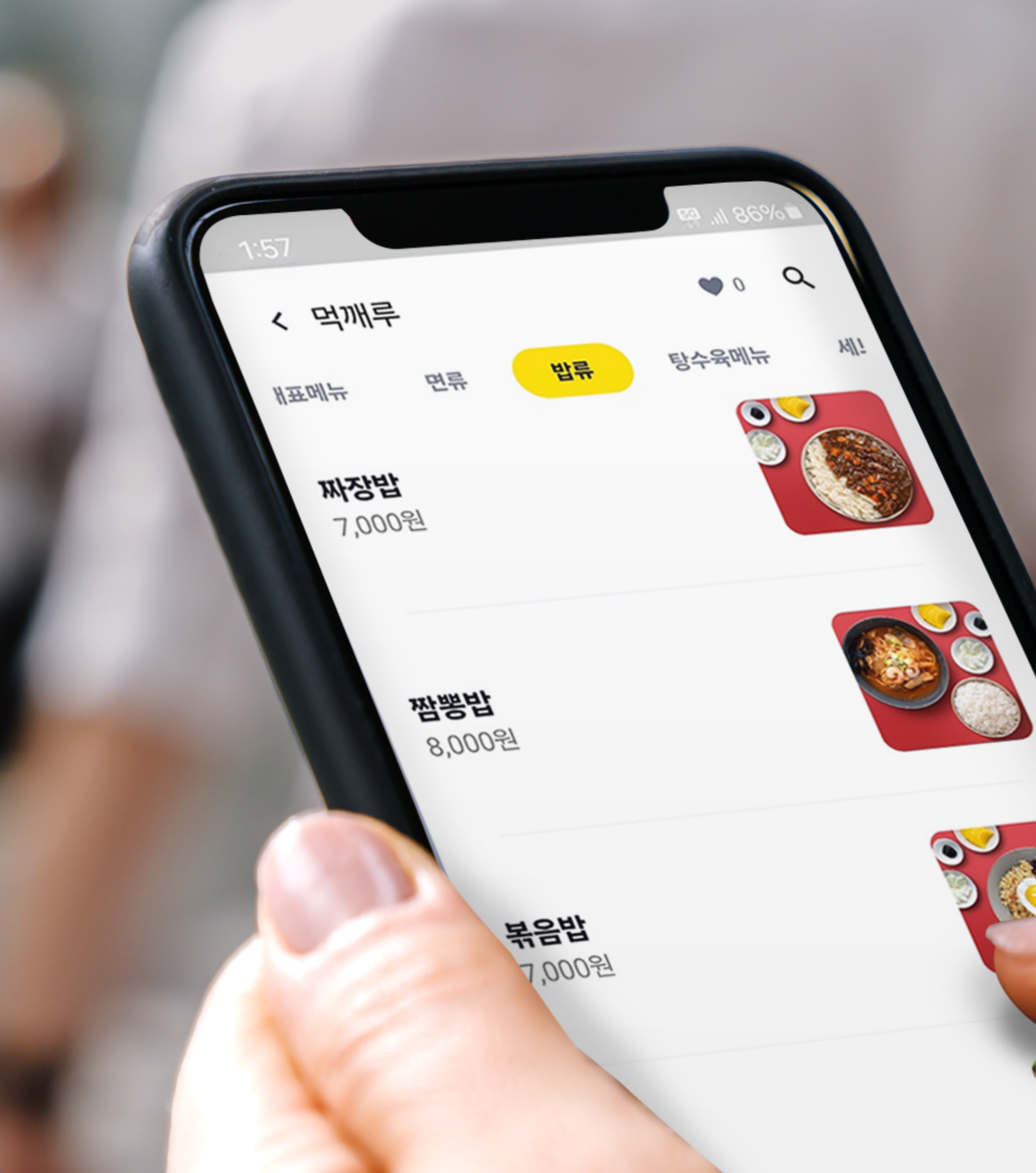

# 나기가 지접 키티고리 순서 변경 방법 가게 메뉴판 편집 매뉴얼

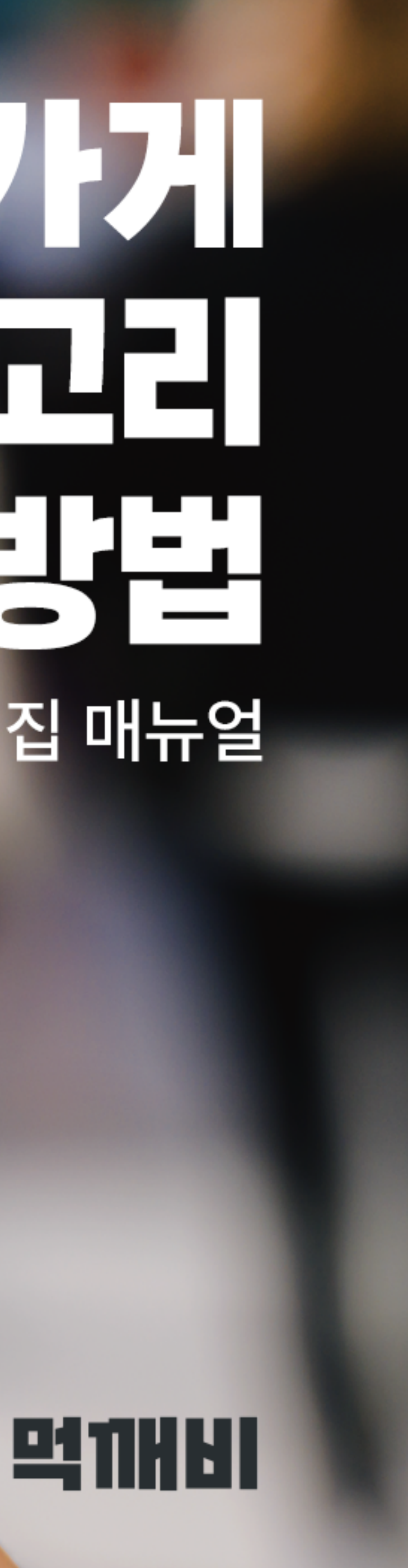

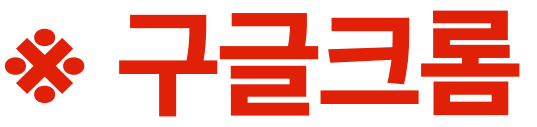

### 1. 네이버에 '먹깨비사장님'을 검색 해 사이트 접속합니다 \* 구글크롬 으로 인터넷 접속 \*

| ▶ 먹깨비사장님                         |  |  |  |  |  |  |
|----------------------------------|--|--|--|--|--|--|
| ☞ 블로그 👶 카페 🗔 이미지                 |  |  |  |  |  |  |
|                                  |  |  |  |  |  |  |
| boss.mukkebi.com                 |  |  |  |  |  |  |
| <b>먹깨비 사장님</b> 사이트               |  |  |  |  |  |  |
| <b>먹깨비 사장님</b> 전용 사이트, 주문확인,     |  |  |  |  |  |  |
| 남,성남,시흥,세송,김해,여수,제수 공공           |  |  |  |  |  |  |
| <b>먹깨비 사장님</b> 앱 사용설명서           |  |  |  |  |  |  |
| Owner's App User Guide < < 먹깨비 시 |  |  |  |  |  |  |
|                                  |  |  |  |  |  |  |
|                                  |  |  |  |  |  |  |
|                                  |  |  |  |  |  |  |
| 비즈니스·경제 인기글                      |  |  |  |  |  |  |
| 챯 행동탐험가 - 2024.01.23.            |  |  |  |  |  |  |
|                                  |  |  |  |  |  |  |

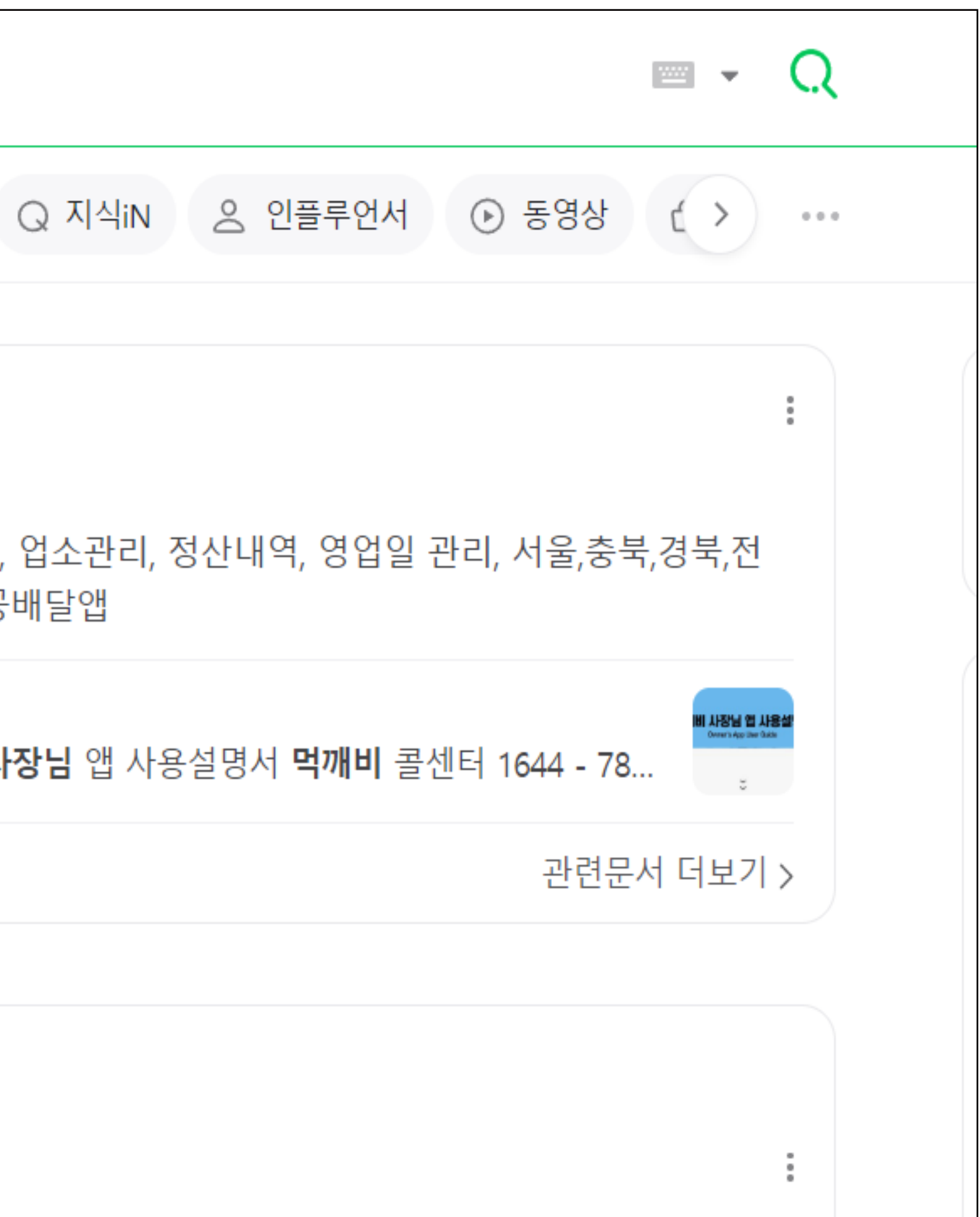

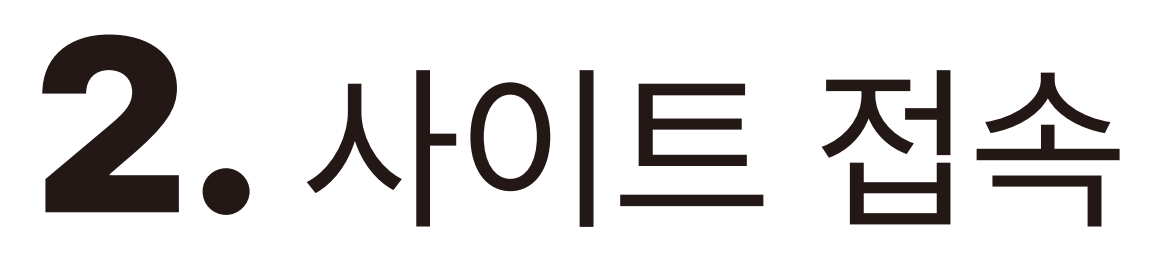

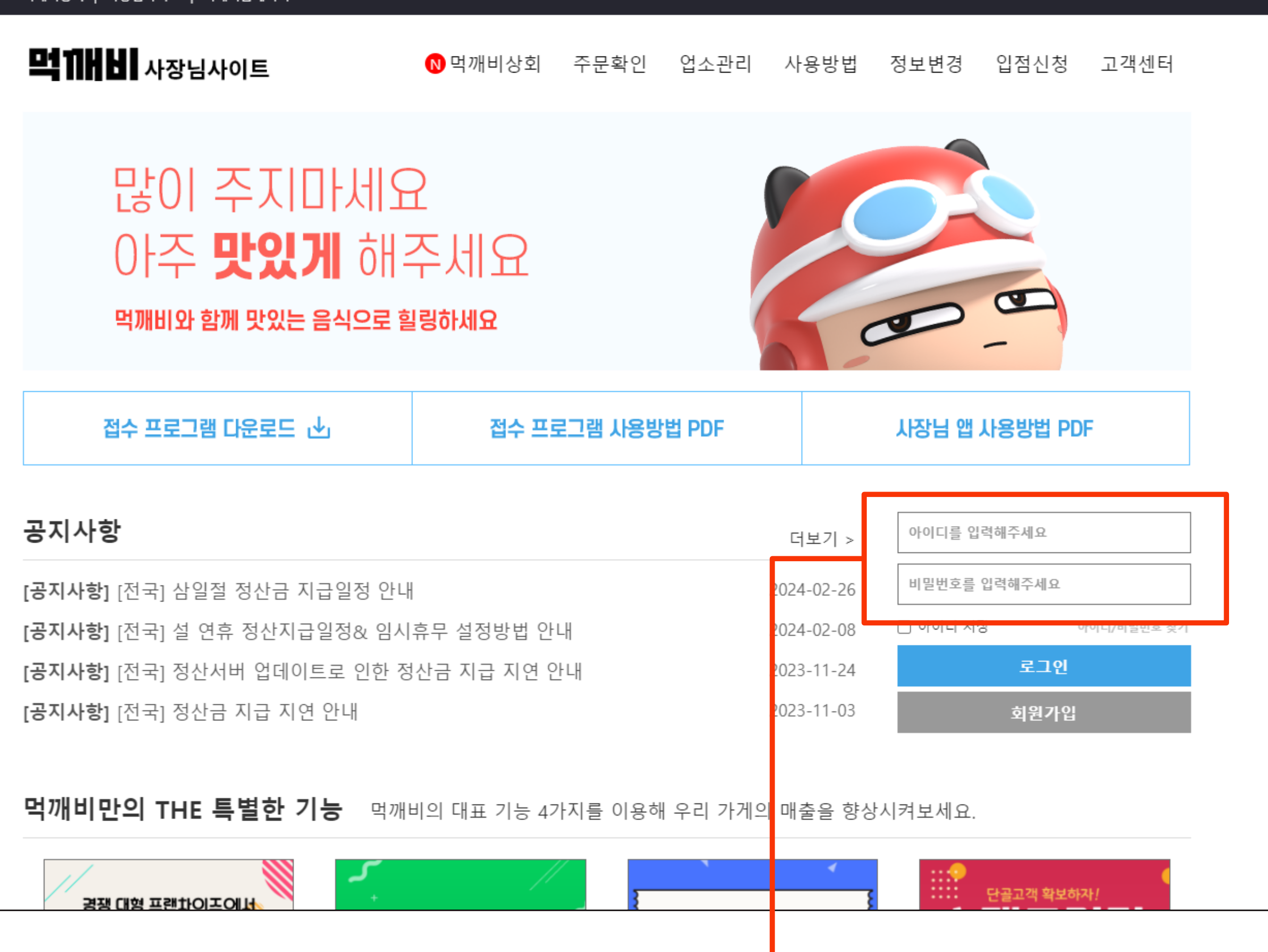

먹깨비상회 | 사장님사이트 | 먹깨비홈페이지

## 2. 사이트 접속 후 로그인을 합니다

## 3. 상단 '업소관리' 를 클릭합니다

[공지사항] 공지사항 테스트2

공지사항

접수 프로그램 다운로드 🕑

먹깨비와 함께 맛있는 음식으로 힐링하세요

### 많이 주지마세요 아주 맛있게 해주세요

**먹 11 년 사장님사이트**  0 먹깨비상회

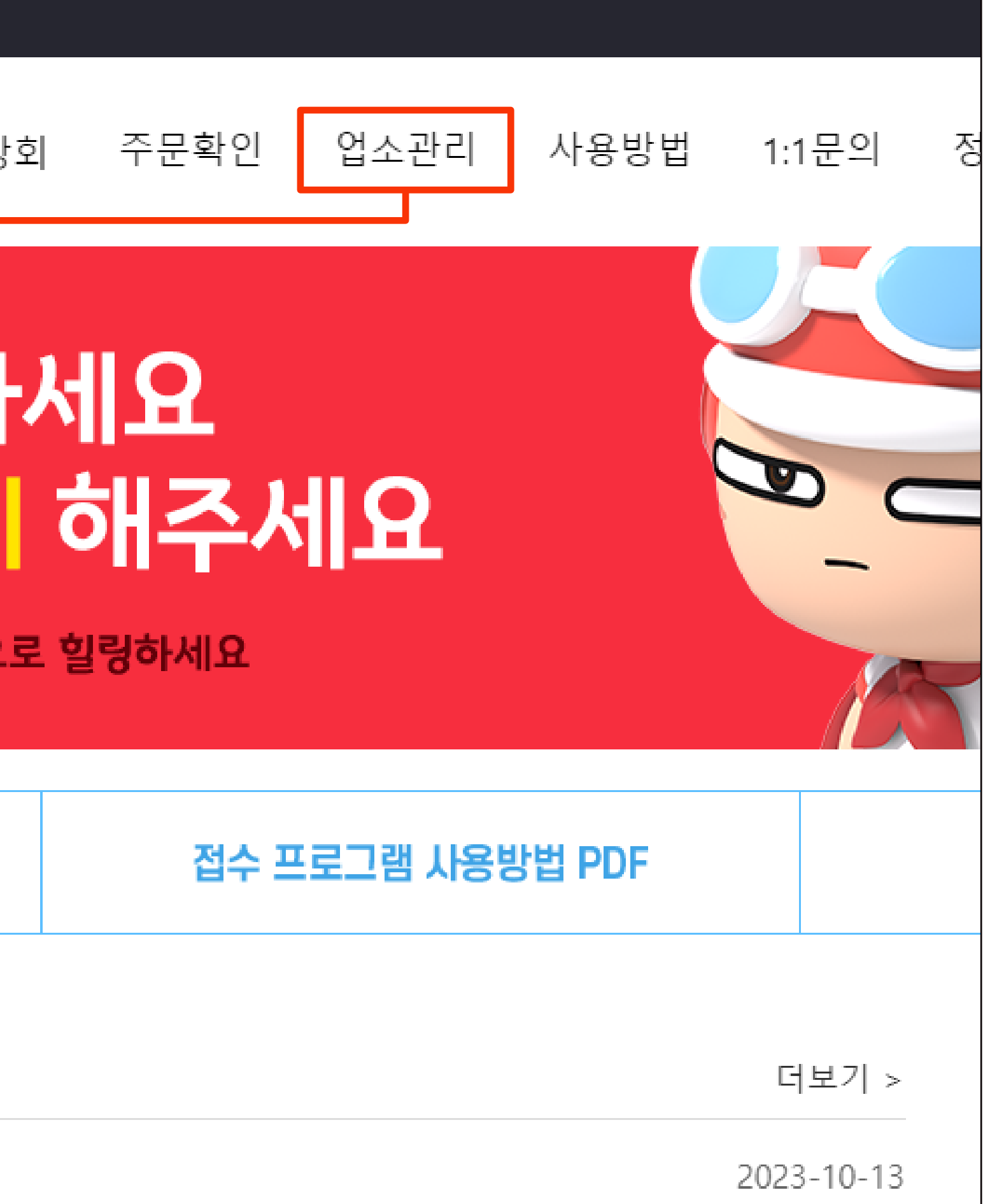

## 4. 업소관리에서 '가게 메뉴판 편집' 을 클릭합니다

| <b>먹 11 년 1</b> 사장님사이트     | ▶먹깨비    |
|----------------------------|---------|
| 업소관리<br><sup>My shop</sup> | 가게 메뉴핀  |
| 내 업소 관리 🦷 🔨                | <b></b> |
| 타임할인<br>바로배달               | 순서변경 사  |
| 쿠폰 관리<br>스탬프 관리            | 뼈닭메뉴    |
| 주문확인<br>정산내역               |         |
| 정보수정 요청<br>업소정보 신청         | 테스트2    |
| 업소정보 관리<br>리뷰 관리           |         |
| 사장님PR 관리<br>라이브뷰/뭐먹지 관리    | 1인세트    |
| 영업상태 변경<br>부가세 신고자료        | 대표메뉴    |
| 가게 메뉴판 편집<br>메뉴•옵션 관리      |         |
| 회원 정보수정<br>회원 탈퇴           | 사이드메뉴   |

| 상회          | 주문확인    | 업소관리    | 사용방법    | 1:1문의 | 정보변경 | 입점신청 | 고객센터 |  |
|-------------|---------|---------|---------|-------|------|------|------|--|
| 만 편         | 집       |         |         |       |      | _    |      |  |
| !탈깻잎득       | 두마리치킨 6 | 테스트계정 丶 | /       |       |      |      |      |  |
| ☆<br>ŀ장님 추천 |         |         |         |       |      |      |      |  |
|             |         | $\sim$  | 메뉴순서 변경 | 경 수정  | 삭제   |      |      |  |
|             |         | $\sim$  | 메뉴순서 변경 | 영 수정  | 삭제   |      |      |  |
|             |         | $\sim$  | 메뉴순서 변경 | 영 수정  | 삭제   |      |      |  |
|             |         | $\sim$  | 메뉴순서 변경 | 경 수정  | 삭제   |      |      |  |
| 뉴           |         |         | 메뉴순서 변경 | 경 수정  | 삭제   |      |      |  |

## 5. 좌측상단에 **순서변경**을 클릭합니다

| <b>먹 11 H H</b> 사장님사이트            | ▶먹깨비    |
|-----------------------------------|---------|
| 업소관리<br><sup>My shop</sup>        | 가게 메뉴핀  |
| 내 업소 관리 🛛 🔨                       |         |
| 타임할인<br>바로배달                      | 순서변경 사람 |
| 쿠폰 관리<br>스탬프 관리                   | 뼈닭메뉴    |
| 주문확인<br>정산내역                      |         |
| 정보수정 요청<br>업소정보 신청<br>어스저나 과리     | 테스트2    |
| 리노영로 한다<br>리뷰 관리<br>사장님PR 관리      | 1인세트    |
| 라이브뷰/뭐먹지 관리<br>영업상태 변경            |         |
| 부가세 신고자료<br>가게 메뉴판 편집<br>메뉴•옵션 관리 | 대표메뉴    |
| 회원 정보수정<br>회원 탈퇴                  | 사이드메누   |

| 비상회 주    | 문확인   | 업소관리    | 사용방법    | 1:1문의 | 정보변경 | 입점신청 | 고객센터 |  |
|----------|-------|---------|---------|-------|------|------|------|--|
| 판 편집     |       |         |         |       |      | _    |      |  |
| 넨탈깻잎두마   | 리치킨 E | 네스트계정 丶 | /       |       |      |      |      |  |
| 사장님 추천   |       |         |         |       |      |      |      |  |
|          |       | $\sim$  | 메뉴순서 변경 | 경 수정  | 삭제   |      |      |  |
|          |       | $\sim$  | 메뉴순서 변경 | 경 수정  | 삭제   |      |      |  |
|          |       | $\sim$  | 메뉴순서 변경 | 경 수정  | 삭제   |      |      |  |
|          |       | $\sim$  | 메뉴순서 변경 | 경 수정  | 삭제   |      |      |  |
| <b>뉴</b> |       |         | 메뉴순서 변경 | 경 수정  | 삭제   |      |      |  |
|          | -     |         |         |       |      |      |      |  |

# 6. 순서 변경 할 카테고리 좌측 아이콘을 클릭 후 드래그 하여 순서 변경을 합니다

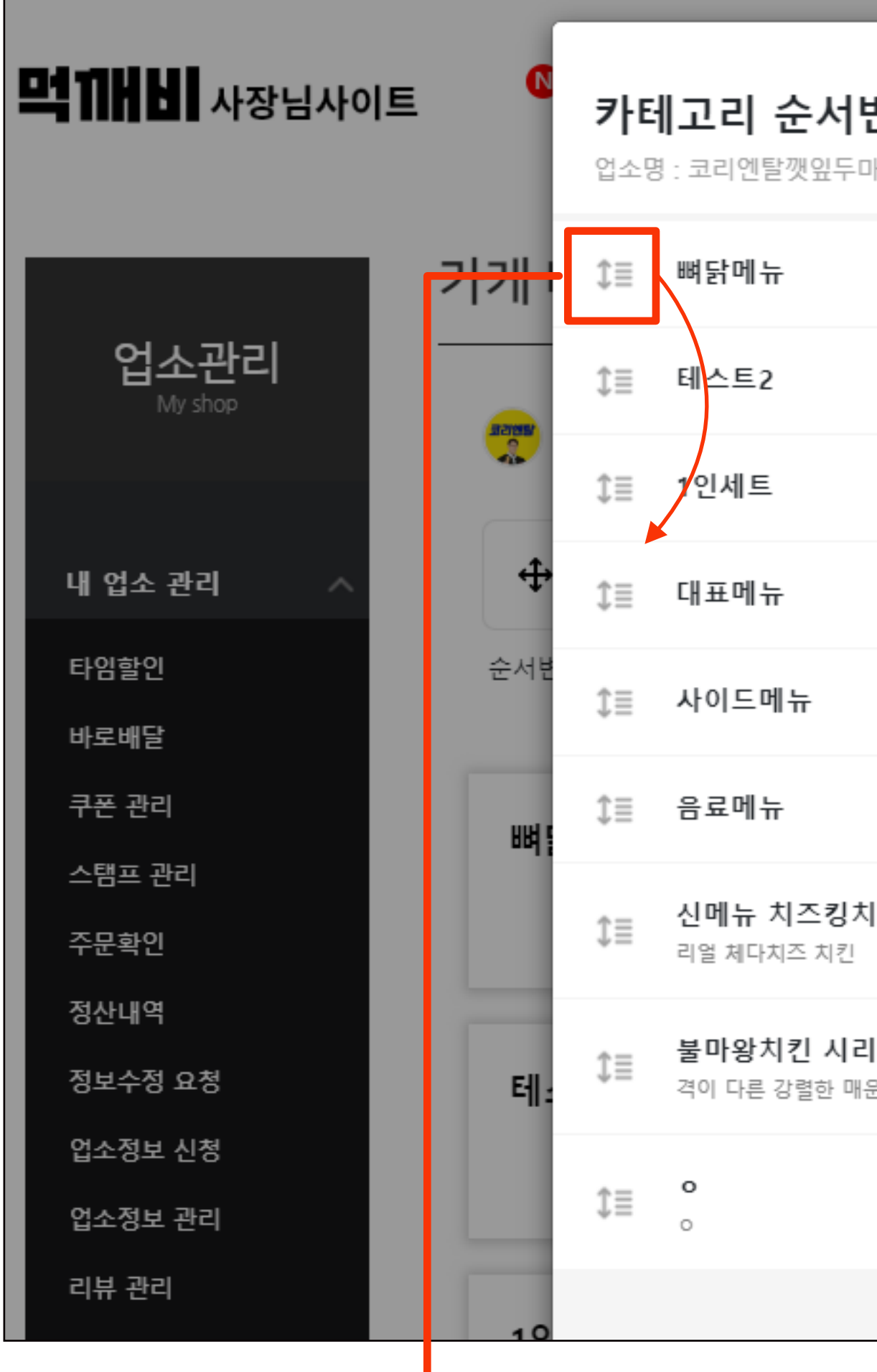

비경외 | 시경급사이드 | 픽셰미숩페이스

| _        |                       |                                                |    |      |  |
|----------|-----------------------|------------------------------------------------|----|------|--|
| <b>き</b> | <b>카</b> 년<br>업소명     | <b>  고리 순서변경 및 편집</b><br>명 : 코리엔탈깻잎두마리치킨 테스트계정 | 닫기 | 고객센터 |  |
|          | $\equiv$              | 테스트2                                           | ×  |      |  |
|          | €≣                    | 1인세트                                           | ×  |      |  |
|          | $\updownarrow \equiv$ | \$≣ 뼈닭메뉴<br>대표메뉴                               | ×  |      |  |
|          | €≣                    | 사이드메뉴                                          | ×  |      |  |
|          | €≣                    | 음료메뉴                                           | ×  |      |  |
| :  ī     | lambda                | 신메뉴 치즈킹치킨<br>리얼 체다치즈 치킨                        | ×  |      |  |
| 12       | $\mathbb{i} \equiv$   | <b>불마왕치킨 시리즈</b><br>격이 다른 강렬한 매운맛 탄생           | ×  |      |  |
| ±`       | lambda                | <b>o</b>                                       | ×  |      |  |
|          |                       |                                                |    |      |  |

## 7. 순서를 재확인 후 저장 버튼을 클릭하면 카테고리 순서 변경이 완료됩니다

| <b>먹뀌버님!</b> 사장님사이         |             | <b>카타</b><br>업소명    | <b>  고리 순</b><br>8 : 코리엔탈껫 |
|----------------------------|-------------|---------------------|----------------------------|
|                            | 가게          | $\rm im$            | 테스트2                       |
| 업소관리<br><sup>My shop</sup> |             | $\mathbb{I} \equiv$ | 1인세트                       |
|                            |             | $\mathbb{I} \equiv$ | 뼈닭메뉴                       |
| 내 업소 관리 🛛 🔨                | ÷           | $\equiv$            | 대표메뉴                       |
| 타임할인                       | 순서변         | €≣                  | 사이드메누                      |
| 바로배달<br>쿠폰 관리              |             | $\rm im$            | 음료메뉴                       |
| 스탬프 관리                     | 네:          | ĵ≣                  | 신메뉴 치                      |
| 수문확인                       |             | Ť                   | 리얼 체다치즈                    |
| 정산내역<br>정보수정 요청            | 1인          | $\mathbb{I} \equiv$ | <b>불마왕치킨</b><br>격이 다른 강렬   |
| 업소정보 신청                    |             | <u>ه</u> -          | 0                          |
| 업소정보 관리                    |             | Ţ≡                  | 0                          |
| 리뷰 관리                      |             |                     |                            |
| 사장님PR 관리                   | ың <u>ғ</u> |                     |                            |
| 라이브뷰/뭐먹지 관리                |             |                     |                            |
| 영업상태 변경                    |             |                     |                            |
| 부가세 신고자료                   | 대           |                     |                            |
| 가게 메뉴판 편집                  |             |                     |                            |
| 메뉴•옵션 관리                   |             |                     |                            |
| 회원 정보수정                    |             |                     | 취는                         |
| 회원 탈퇴                      | 자(          |                     |                            |

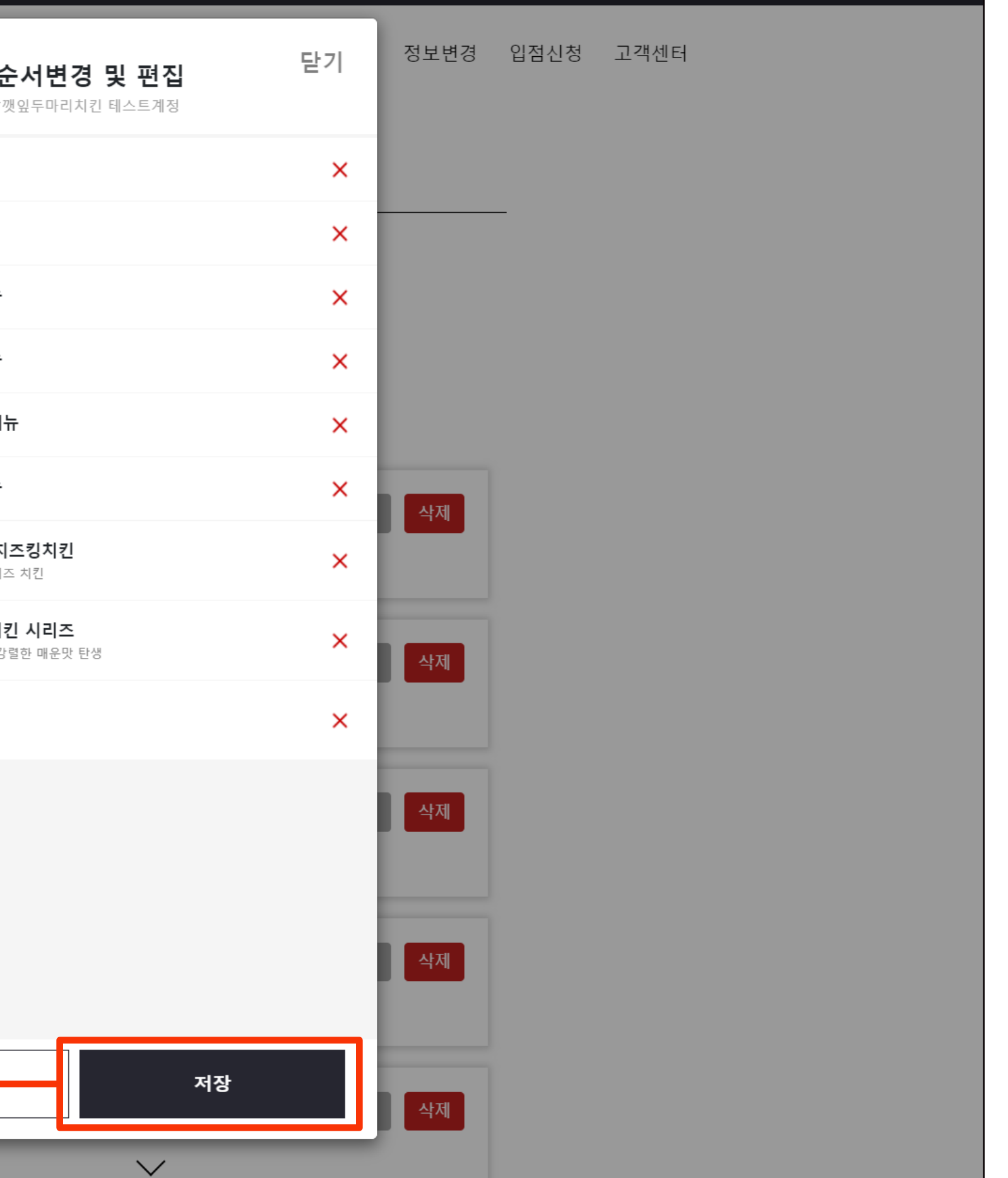

### 공공 배달 앱 먹깨비를 이용해 주셔서 감사합니다 추가문의사항은 **1:1문의, 먹깨비 실시간 채팅상담** 또는 **먹깨비 고객센터 (1644-7817)**로 문의부탁드립니다 감사합니다.

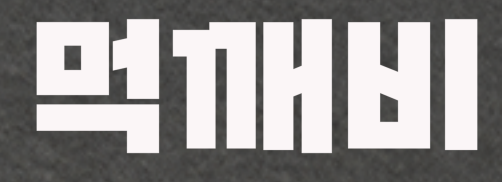

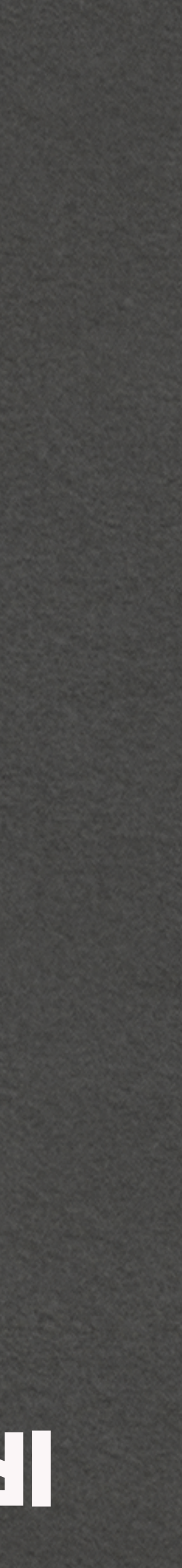